## ภาคผนวก ก

คู่มือการติดตั้งโปรแกรม

 ติดตั้งโปรแกรม FileZilla เพื่อลงระบบการพัฒนาเว็บแอพพลิเคชั่นสำหรับการพัฒนา แอพพลิเคชั่นสำหรับการบริหารจัดการระบบห้องสมุดโรงเรียนลับแลศรีวิทยา

| FileZilla                                                                                                    |                                                                                                    |                                                                                                    |                    |              |                     |             | - 0      | ×       |
|----------------------------------------------------------------------------------------------------|----------------------------------------------------------------------------------------------------|----------------------------------------------------------------------------------------------------|--------------------|--------------|---------------------|-------------|----------|---------|
| File Edit View Tra                                                                                                    | ansfer Server Booki                                                                                                  | marks Help                                                                                                    |                    |              |                     |             |          |         |
|                                                                                                    |                                                                                                    | →x → = →                                                                                                    | 00                 |              |                     |             |          |         |
| Host:                                                                                                    | Username:                                                                                                    | Password:                                                                                                    | Po                 | ort:         | Quickconnect 💌      |             |          |         |
|                                                                                                    |                                                                                                    |                                                                                                    |                    |              |                     |             |          | ~       |
| Local site: C:\                                                                                                    |                                                                                                    |                                                                                                    | ~                  | Remote site: |                     |             |          | ~       |
| Filename                                                                                                    | s<br>v Volume)<br>v Volume)<br>Filesize   Filetype                                                                   | Last modified                                                                                                    | ^                  | Filename     | Filesize Filetype   | Last modifi | Permissi | Owner/C |
| .     .     .     SRecycle.Bin     adobeTemp     composer     Config.Msi     Documents     Intel     MSOCache     OneDriveTe     Perfloas | File folder<br>File folder<br>File folder<br>File folder<br>File folder<br>File folder<br>File folder<br>File folder | 12-Nov-19 8:3<br>19-Nov-19 12<br>21-Nov-19 1:5<br>28-Apr-20 9:57<br>11-Nov-19 9:5<br>11-Nov-19 9:5<br>02-May-20 4:3<br>19-Mar-19 11 |                    |              | Not connected to an | y server    |          |         |
| Program Files                                                                                                    | File folder                                                                                                    | 25-Apr-20 11:5                                                                                                    | ~                  | <            |                     |             |          | >       |
| 7 files and 17 director                                                                                                    | ries. Total size: 4,879,8                                                                                            | 01,634 bytes                                                                                                    |                    | Not connecte | d.                  |             |          |         |
| Server/Local file Queued files Faile                                                                                                    | Direc Remo                                                                                                    | te file                                                                                                    | Size Priority Stat | us           |                     |             |          |         |

**ภาพที่ ก.1** เมื่อเปิดโปรแกรมแล้ว จะได้ดังรูปภาพนี้

- 2. ทำการเชื่อมต่อ Server โฮตส์
  - ให้กรอกข้อมูล Host : cis-training.com
  - Post: 2121
  - Logon Type ให้เลือก Normal
  - Username และ Password ได้จากที่ลงทะเบียนซื้อโฮสติ้งไว้

| Host:                         | Username:         | Password:  |              | Port:       | Quickconnect 💌                  |         |        |        |         |
|-------------------------------|-------------------|------------|--------------|-------------|---------------------------------|---------|--------|--------|---------|
|                               |                   |            |              |             |                                 |         |        | _      | ^       |
|                               | Site Manager      |            |              |             |                                 |         | ×      |        |         |
|                               | Select entry:     |            |              | General Adv | vanced Transfer Settings Char   | set     |        |        |         |
|                               | My Sites          |            |              | Protocol:   | FTP - File Transfer Protocol    |         | $\sim$ |        |         |
|                               |                   |            |              | Host:       | cis-training.com                | Port:   | 2121   |        |         |
| Local site: C:\               |                   |            |              | Encryption: | Use explicit FTP over TLS if av | ailable | ~      | -      | ~       |
| E Desktop                     |                   |            |              | Logon Type: | Normal                          |         | ~      |        |         |
| 🖃 Docume                      |                   |            |              | User:       | dmmt@cis-training.com           |         |        |        |         |
| ⊞- <b>€</b> - C:              |                   |            |              | Password    |                                 |         |        |        |         |
| ⊕-∽ D:<br>⊕-∽ E: (N           |                   |            |              | Tussword.   |                                 |         |        |        |         |
| 🗄 - 🥪 F: (N                   |                   |            |              |             |                                 |         |        |        |         |
|                               |                   |            |              | Background  | color: None V                   |         |        | _      |         |
| Filename                      |                   |            | 1            | Comments:   |                                 |         |        | rmissi | Owner/G |
| \$Recycle.Bin                 | New site          | New folder |              |             |                                 |         | ^      |        |         |
| adobeTemp                     | New Bookma        | ark Rename |              |             |                                 |         |        |        |         |
| Config.Msi                    | Delete            | Duplicate  | 1            |             |                                 |         | ~      |        |         |
| Documents                     |                   |            |              |             |                                 |         |        |        |         |
| Intel<br>7 files and 17 direc |                   |            |              |             | Connect OK                      |         | Cancel |        | >       |
| Server/Local file             | Direc Remote file | Size       | e Priority S | tatus       |                                 |         |        |        |         |

**ภาพที่ ก.2** ทำการเชื่อมต่อ Server โดยการ Login ผ่าน Host

| 🔁 New      | v site - ftp://dmmt%40cis-training.com@cis-training.com:2121 - FileZilla |
|------------|--------------------------------------------------------------------------|
| File Ed    | it View Transfer Server Bookmarks Help                                   |
| <u>₩</u> - |                                                                          |
| Host:      | Username: Password: Port: Quickconnect 💌                                 |
| Status:    | Resolving address of cis-training.com                                    |
| Status:    | Connecting to 27.254.86.7:2121                                           |
| Status:    | Connection established, waiting for welcome message                      |
| Status:    | Initializing TLS                                                         |
| Status:    | Verifying certificate                                                    |
| Status:    | TLS connection established.                                              |
| Status:    | Logged in                                                                |
| Status:    | Retrieving directory listing                                             |
| Status:    | Directory listing of "/" successful                                      |

**ภาพที่ ก.3** แสดงสถานะเชื่อมต่อเว็บ Server สำเร็จ

 ทำการเลือกโฟลเดอร์หรือไฟล์ที่ส่วน Local Site (1) แล้วลากโฟลเดอร์ไปใส่ไว้ในส่วน Remote site (2)

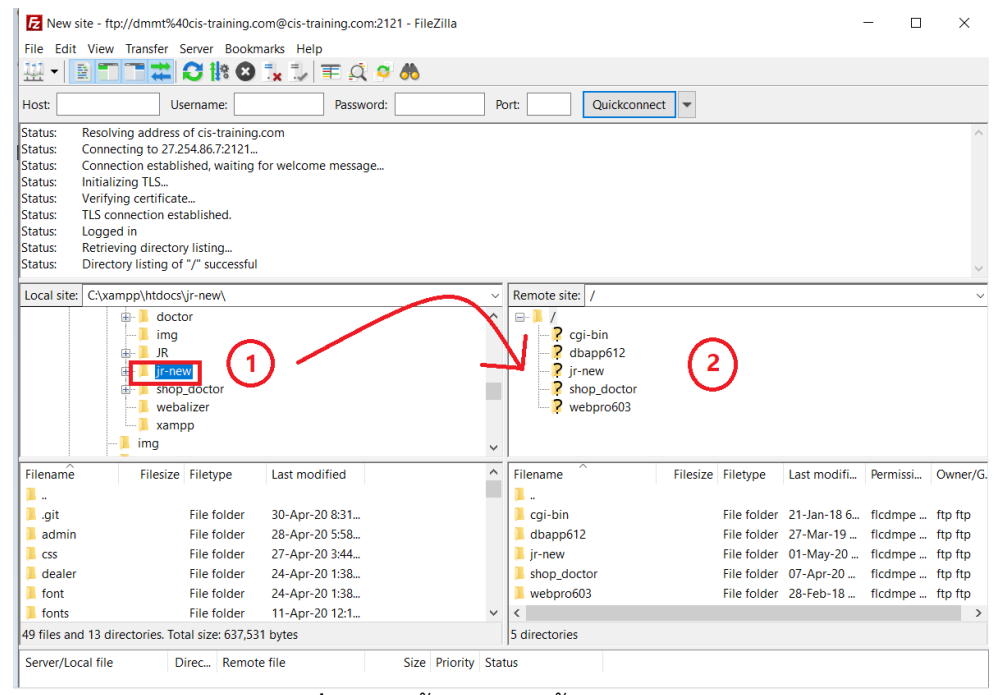

**ภาพที่ ก.4** หน้าอัพโหลดข้อมูลเว็บลง Host

4. ลงชื่อเข้าใช้เว็บ http://dmmt.cis-training.com/phpmyadmin/ เพื่อจัดการฐานข้อมูล

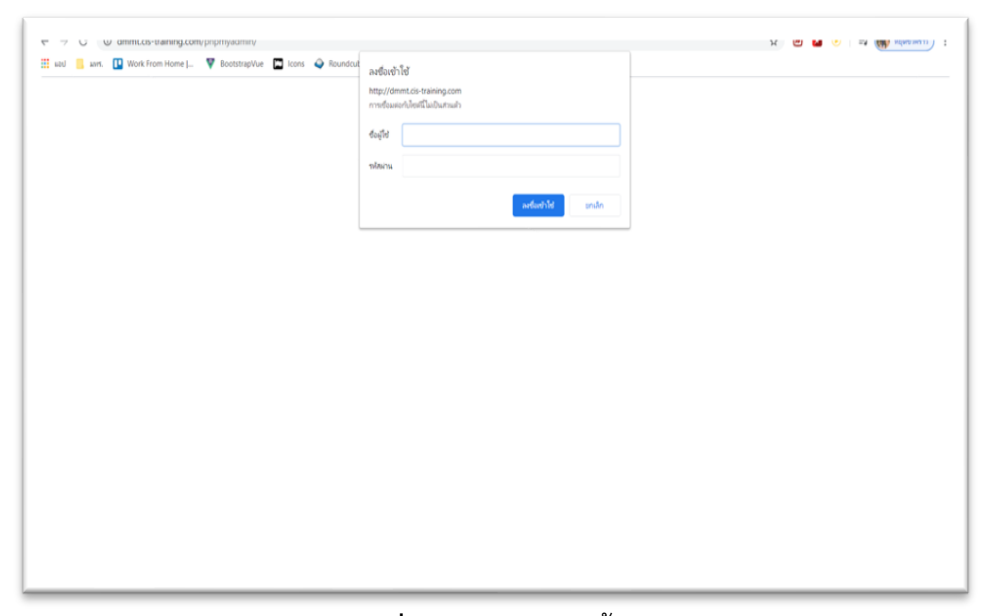

**ภาพที่ ก.5** Login ฐานข<sup>้</sup>อมูล

5. เลือก cistrain\_dmmt (1) แล้วกดเลือก Import (2) และกดเลือกไฟล์ (3)

| ← → C ▲ <sup>1</sup> utUnonuñu   drr | amt.cis-training.com/phpmyadmin/db_import.php?db=cistrain_dmimt 🗢 🏹 🕑 🖬 🚱 🔶 me_L 🖤 Bootstrafilyer 🖸 konst de Webmail 🕥 Backaround 🖬 Input oroup: Boots                                                                                                    |
|--------------------------------------|----------------------------------------------------------------------------------------------------|
| ied information_schema               | Importing into the database   File to import: Partial import: Allow the interruption of an import in case the script detects it is close to the PHP timeout limit. ( <i>This might be a good way to import large files, however it can break transactions.</i> ) Sight is number of queries (for SQL) starting from the first one:   Importions: |
|                                      |                                                                                                    |

**ภาพที่ ก.6** อัพโหลดฐานข้อมูล

6. เลือกไฟล์ sql ที่ทำไว้เพื่ออัพโหลดลงฐานข้อมูล

| phpMyAdmin           | 💼 🗊 Server: localhost » 🗃 Dotabase: cistrain_dmmt                     |                                                                                        |                                      |                        |  |  |  |  |  |  |  |  |
|----------------------|-----------------------------------------------------------------------|----------------------------------------------------------------------------------------|--------------------------------------|------------------------|--|--|--|--|--|--|--|--|
| ☆ <b>夏</b> 9 @ @ @ @ | 📝 Structure 📃 SQL 🔍                                                   | Search Query Export III Import Dera                                                    | tions 🙈 Routines 🚫 Events 💥 Trigger  | E 🦓 Designer           |  |  |  |  |  |  |  |  |
| cent Favorites       |                                                                       | Open $\leftarrow \rightarrow \checkmark \uparrow \bigcirc Search Results in Desktop >$ | ✓ Ů cistrain dmmt sql ×              |                        |  |  |  |  |  |  |  |  |
| cistrain_dmmt        | Importing into th                                                     | Organize *                                                                             | <b>≂</b> • □ 0                       |                        |  |  |  |  |  |  |  |  |
| information_schema   | File to import:                                                       | # Quick access                                                                         |                                      |                        |  |  |  |  |  |  |  |  |
|                      | File may be compressed (gzip, zip<br>A compressed file's name must er | Desktop #                                                                              |                                      |                        |  |  |  |  |  |  |  |  |
|                      | Browse your computer: เลือกให                                         | Documents * cistrain_dmmt                                                              |                                      |                        |  |  |  |  |  |  |  |  |
|                      | You may also drag and drop a file                                     | Baekhyun Jongin                                                                        |                                      |                        |  |  |  |  |  |  |  |  |
|                      | Character set of the file. du-o                                       | IR Search again in:<br>Sehun R Libraries This PC Custom                                |                                      |                        |  |  |  |  |  |  |  |  |
|                      | Partial import:                                                       | e Creative Cloud Fik                                                                   |                                      |                        |  |  |  |  |  |  |  |  |
|                      | Allow the interruption of an i                                        | <ul> <li>OneDrive</li> </ul>                                                           |                                      | v break transactions.) |  |  |  |  |  |  |  |  |
|                      | Skip this number of queries (for S                                    | File name: cistrain_dmmt .sql                                                          | <ul> <li>ไฟส์อโลนมด (*.*)</li> </ul> |                        |  |  |  |  |  |  |  |  |
|                      | Other options:                                                        |                                                                                        | Open Cancel                          | 4                      |  |  |  |  |  |  |  |  |
|                      | Enable foreign key checks                                             |                                                                                        |                                      |                        |  |  |  |  |  |  |  |  |
|                      | Format:                                                               |                                                                                        |                                      |                        |  |  |  |  |  |  |  |  |
|                      | SQL .                                                                 |                                                                                        |                                      |                        |  |  |  |  |  |  |  |  |
|                      | specific options:                                                     |                                                                                        |                                      |                        |  |  |  |  |  |  |  |  |

**ภาพที่ ก.7** อัพโหลดไฟล์ sql ลงฐานข้อมูล

| MuAdmin -       | Server: localhost > | • 🗊 Data   | ibase: cistr | ain_dmmt        |          |            |             |          |                |                 |          |          |          |  |
|-----------------|---------------------|------------|--------------|-----------------|----------|------------|-------------|----------|----------------|-----------------|----------|----------|----------|--|
| AND DO N        | Structure 🔲 S       | QL C       | Search       | n 🗐 Qu          | ery 🛋    | Export     | Impo        | rt 🥜     | Operations 👸 I | Routines 🕒 Er   | vents :  | Triggers | Designer |  |
| Envoriter       |                     |            |              |                 |          |            |             |          |                |                 |          |          |          |  |
| Favorites - F   | ilters              |            |              |                 |          |            |             |          |                |                 |          |          |          |  |
| train_dmmt Cor  | ntaining the word:  |            |              |                 |          |            |             |          |                |                 |          |          |          |  |
| New             | and a statement     |            |              |                 |          |            |             |          |                |                 |          |          |          |  |
| amphures        | Table a             | Action     | Browno P     | Churchurg       | B Courch | R : forest | E Conchu    | Drop     | Rows D Type    | Collation       | Size     | Overnead |          |  |
| biog            | blog                | <b>H</b>   | Browno       | E Structure     | a Coarch | at Incert  | Empty       | Drop     | 220 MYISAM     | utio_onu        | 12.0 400 |          |          |  |
| buy detail      | biog                | W 11       | Browse       | Charles Charles | Search   | B: Insert  | Empty       | Drop     | 2 INHOUD       | udsz_general_ci | 12,0 68  |          |          |  |
| dealer          | buy datail          | <b>X</b> U | Browse [     | Structure       | Search   | at Insert  | Empty       | Drop     | 15 MyISAM      | uua_general_ci  | 2.3 100  |          |          |  |
| dealer_product  | buy_uetan           | 2          | browse       | M Structure     | Search   | 3 these    | Empty       | Drop     | 21 MyISAM      | uua_general_ci  | 2.7 KB   | 1        |          |  |
| districts       | dealer              | XU         | Browse       | M Structure     | Sedicit  | 3ª insert  | Empty       | Drop     | 3 MyISAM       | utra_general_ci | 2.0 NB   |          |          |  |
| log             | dealer_product      | 34 11      | Browse       | M Structure     | a Search | a insert   | Empty       | C Drop   | 5 MAT2WW       | utta_general_ci | 2.1 KB   |          |          |  |
| news            | districts           | ×          | Browse g     | M Structure     | search   | 3 tinsert  | The Empty   | Co Diop  | 8,800 MyISAM   | utta_bin        | 563.9 KB |          |          |  |
| product_detail  | log                 | *          | Browse       | M Structure     | search   | }e Insett  | Empty       | Drop     | aon WATZYM     | utts_general_ci | 108.2 %8 | 1        |          |  |
| product_list    | news                | 8 3        | Browse       | M Structure     | a Search | ≩e insert  | Empty       | Cop Drop | 2 My15AM       | utt8_general_ci | 11.4 KB  |          |          |  |
| product_type_pc | product_band        | *          | Browse       | M Structure     | & Search | }e Insert  | Empty       | C Drop   | 5 MyISAM       | utt8_general_ci | 2.1 KB   |          |          |  |
| promotion       | product_detail      | * .        | Browse       | M Structure     | search   | ∄e Insert  | Empty       | Drop     | 11 MyISAM      | utt8_general_ci | 21.9 KB  | 2.2 KB   |          |  |
| provinces       | product_list        | *          | Browse       | A Structure     | & Search | }∉ Insert  | Empty       | Drop     | 0 MyISAM       | utf8_general_ci | 1.0 168  | 1.4      |          |  |
| send_order      | product_type_pc     | *          | Browse       | M Structure     | a Search | 3 € Insert | Empty       | Drop     | 3 MyISAM       | utt8_general_ci | 2.1 KB   |          |          |  |
| tb_color        | promotion           | *          | Browse       | Structure       | & Search | a Insert   | Empty       | Drop     | 11 MyISAM      | utt8_general_ci | 10.4 KB  | 1.0      |          |  |
| tb member       | provinces           | * .        | Browse       | M Structure     | search   | 3₫ Insert  | Empty       | Drop     | 77 MyISAM      | utf8_bin        | 5.3 KB   |          |          |  |
| tb_orders       | send_order          | *          | Browse       | Structure       | Search   | a Insert   | Empty       | Drop     | 8 MyISAM       | utf8_general_ci | 2.3 KB   | 14       |          |  |
| tb_size         | tb_color            | *          | Browse       | K Structure     | Rearch   | 3 Insert   | Here Empty  | Drop     | 8 MyISAM       | utf8_general_ci | 2.2 KB   |          |          |  |
| tb_user         | tb_invoice          | * -        | Browse       | M Structure     | Search   | ∄é Insert  | Empty Empty | Drop     | 24 MyISAM      | utf8_general_ci | 3.8 KiB  | 1        |          |  |
| username        | tb_member           | *          | Browse       | Structure       | Rearch   | ∃i Insert  | Empty Empty | Drop     | 12 MyISAM      | utf8_general_ci | 3.4 KB   |          |          |  |

## 7. หากทำการอัพโหลดฐานข้อมูลสำเร็จจะขึ้นดังรูปภาพ

**ภาพที่ ก.8** อัพโหลดฐานข้อมูลสำเร็จ